## How Authorizers Can Create and Order an Overlay Badge

If you need to request an overlay badge and do not see that option, please contact the **GATOR**ONE office.

1. From the myBSD portal, choose ID Cards, + Request a New GATORONE Card

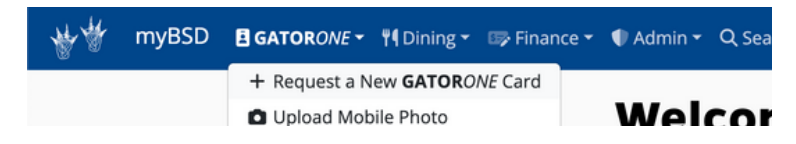

2. Enter the UFID for the person who is receiving the overlay badge.

(DO NOT press "Enter" after typing the UFID. Rather, wait for the name to populate below the text box). Click the name in the dark blue box when it appears.

| New GATOR <i>ONE</i> Card Request |  |  |  |  |
|-----------------------------------|--|--|--|--|
|                                   |  |  |  |  |
|                                   |  |  |  |  |
|                                   |  |  |  |  |
|                                   |  |  |  |  |
|                                   |  |  |  |  |

3. On the **GATOR***ONE* Card Request form, first choose the Delivery Method. Once selected, you'll notice an option for Overlay Badge. Select Overlay Badge. If you do not need a **GATOR***ONE* card, unselect **GATOR***ONE*.

| Pickup at HSC ID Card Office | *                                       |                                                                |
|------------------------------|-----------------------------------------|----------------------------------------------------------------|
|                              |                                         | 🗆 📫 Andre Helder                                               |
| GATORONE                     | U Verlay Badge                          | Badge Holder                                                   |
| rint a new GATORONE card.    | Add an Overlay Badge for \$15.00 extra. | Add a Badge Holder for \$5.00 extra (4.65 plus 0.35 sales tax) |

4. After you select Overlay Badge, choose "Charge my Department" as the Payment Method. Select your "Chartfield."

5. Next, complete the fields in the green "Overlay Details" box.

You'll notice a preview of your Overlay Badge on the right side of the screen as well as the order total for \$15.00.

| Delivery Method                                     | Payment Method                          | Chartfield                                                      |               | 1                                                                         |
|-----------------------------------------------------|-----------------------------------------|-----------------------------------------------------------------|---------------|---------------------------------------------------------------------------|
| Pickup at HSC ID Card Office                        | Charge my Department                    | ← ID Card - 68011000-149-9100 793300 CRRNT                      | •             |                                                                           |
| GATORONE Print a new GATORONE card.  Add Department | Add an Overlay Badge for \$15.00 extra. | Add a Badge Holder for \$5.00 extra (4.65 plus 0.33 sales tax). |               | Robin Stewart<br>Director<br>College of Medicine<br>University of Florida |
| Overlay Details                                     | Title                                   |                                                                 |               | UFHealth                                                                  |
| College of Medicine                                 | Director                                |                                                                 |               | UNIVERSITY OF FLORIDA HEALTH                                              |
| Entity                                              | Role                                    |                                                                 |               | FINANCE                                                                   |
| University of Florida                               | FINANCE                                 | ř                                                               | Order Summary |                                                                           |
| Cardholder Photo                                    |                                         |                                                                 | OVERLAY BADGE | \$15.00                                                                   |
| Please upload a photo for your GATOR/WE Card.       |                                         |                                                                 |               | Total: \$15.00                                                            |

6. Next, add a photo and any "Notes" for the **GATOR**ONE office.

| Cardholder Photo                                       |                                |   |
|--------------------------------------------------------|--------------------------------|---|
| Please upload a photo for your GATORONE Card.          |                                |   |
| Drag and dro<br>Brow                                   | p file/'s here<br>r<br>se File |   |
| Upload an Image                                        | Q Capture an Image             |   |
| Notes                                                  |                                |   |
|                                                        |                                | k |
| Include any notes you'd like to pass along to the ID ( | ard Office Staff.              |   |

7. Finally, click "Submit" in the bottom right corner.